# SJSU SAN JOSÉ STATE UNIVERSITY

Users comfortable with more advanced features can customize the tables of results by sorting columns, moving/removing columns, creating prompts/pivots, and creating sections.

The options shown in this guide only affect your own view of the dashboard and do not affect other users. See the Quick Reference Guide: Saving and Applying Filters for how to save your changes for later use.

# Contents

| Sorting Columns         | 1 |
|-------------------------|---|
| Sort a Column           | 1 |
| Remove a Sort           | 2 |
| Modifying Columns       | 2 |
| Move a Column           | 2 |
| Exclude a Column        | 4 |
| Creating a Prompt/Pivot | 5 |
| Creating a Section      | 6 |
| Creating a Section      | 6 |
| Removing a Section      | 7 |
|                         |   |

### **Processing steps**

# Sorting Columns

Once you have applied a filter/customization, you can hover over a column to view your sort options.

# Sort a Column

Option 1

Step 1: Hover your mouse over the column header you want to sort.

Click on the up arrow icon ( $\stackrel{\frown}{\frown}$ ) to sort the column in ascending order.

#### Screen shots

| Course Id | Course Desc        | Class       | Class Number | Section | Waitlis. Coand |
|-----------|--------------------|-------------|--------------|---------|----------------|
| 001343    | Devlp Comm Compet  | CHAD 150-03 | 47689        | 03      | 7              |
| 001343    | Devlp Comm Compet  | CHAD 150-02 | 47688        | 02      | 5              |
| 003521    | Law & Ethics Couns | EDCO 232-03 | 49217        | 03      | 5              |
| 012923    | Lifespan Devel     | CHAD 70-05  | 47400        | 05      | 4              |
| 001356    | Sr Sem Child Dev   | CHAD 195-01 | 47841        | 01      | 3              |
| 001349    | Contem Parenting   | CHAD 164-04 | 47808        | 04      | 2              |
| 003521    | Law & Ethics Couns | EDCO 232-04 | 50214        | 04      | 2              |
| 003527    | Pract LS CD        | EDCO 267-01 | 40409        | 01      | 2              |
| 012440    | Cr Iss Inf/Tod Dev | CHAD 173-03 | 47839        | 03      | 2              |
| 012923    | Lifespan Devel     | CHAD 70-03  | 47381        | 03      | 2              |

Click on the down arrow icon ( $\searrow$ ) to sort the column in descending order.

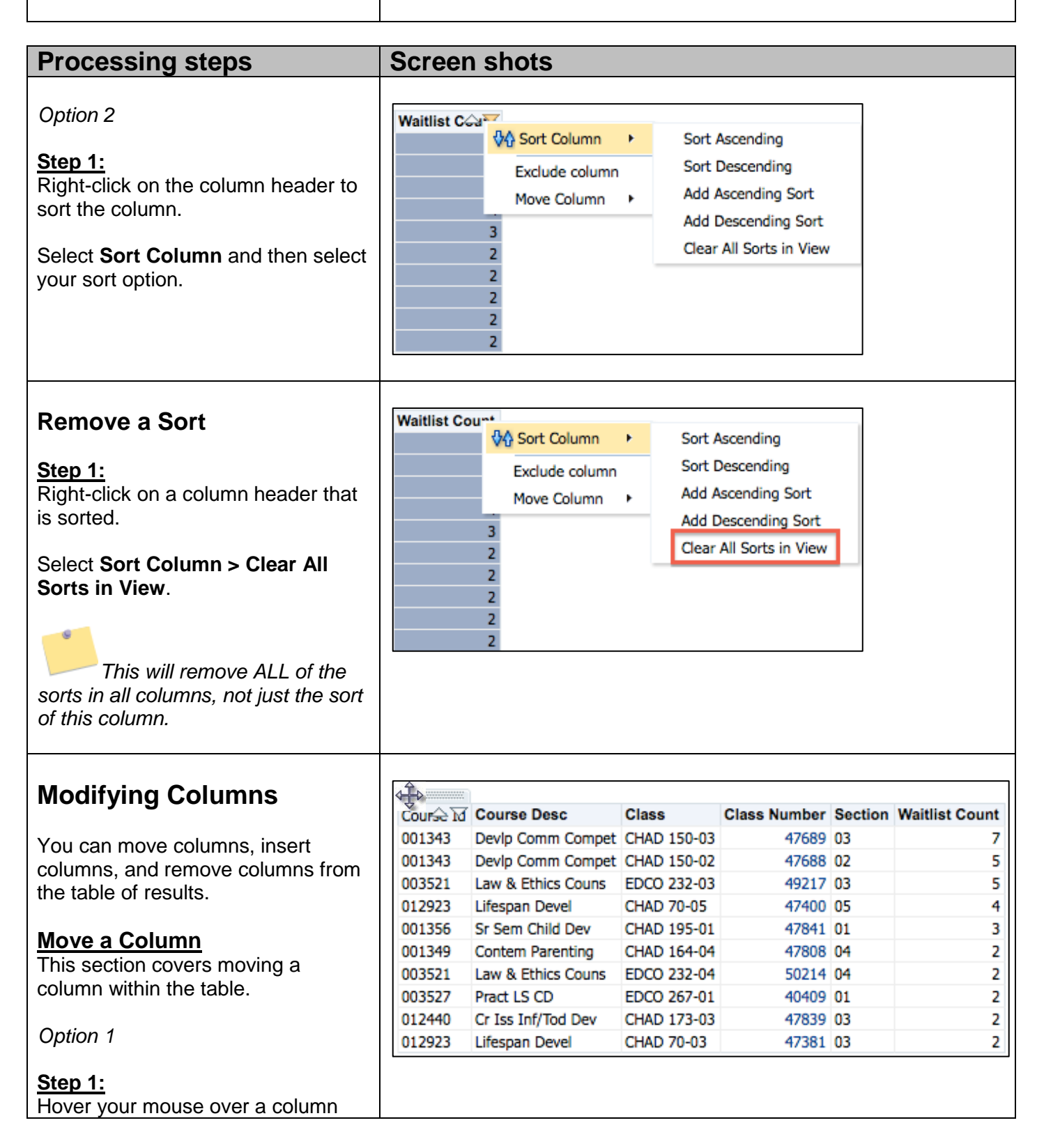

Data Warehouse: Working With Results until you see the mouse icon change to the drag and drop mouse icon A ( )

| Processing steps                                                                                                   | Screen shots                                                                                                    |                                                                     |                                                                                  |                                                  |                                 |                                    |
|----------------------------------------------------------------------------------------------------|----------------------------------------------------------------------------------------------------|---------------------------------------------------------------------|----------------------------------------------------------------------------------|--------------------------------------------------|---------------------------------|------------------------------------|
| Step 2:<br>Drag the column to the location in<br>the table you want it.                                            | Course IdCourse Id001343Devlp Com001343Devlp Com003521Law & Ethi012923Lifespan D                                                                     | im Compet<br>im Compet<br>ics Couns<br>evel                         | CHAD 150-03<br>CHAD 150-02<br>EDCO 232-03<br>CHAD 70-05                          | Class Number<br>47689<br>47688<br>49217<br>47400 | Section<br>03<br>02<br>03<br>05 | Waitlist Count<br>7<br>5<br>5<br>4 |
| Step 3:<br>The column now appears where you<br>dropped it.                                                         | Course Desc<br>Devlp Comm Compet<br>Devlp Comm Compet<br>Law & Ethics Couns<br>Lifespan Devel                                                        | Course Id<br>001343<br>001343<br>003521<br>012923                   | Class<br>CHAD 150-03<br>CHAD 150-02<br>EDCO 232-03<br>CHAD 70-05                 | Class Number<br>47689<br>47688<br>49217<br>47400 | Section<br>03<br>02<br>03<br>05 | Waitlist Count<br>7<br>5<br>5<br>4 |
| <i>Option 2</i><br><u>Step 1:</u><br>Right-click on the column you want<br>to move and select <b>Move Column</b> . | Course C<br>Devip Cor<br>Devip Cor<br>Law & Ett<br>Lifespan Dever<br>Sr Sem Child Dev                                                                | olumn<br>e column<br>Column<br>CHAD 70<br>CHAD 19                   | <b>b</b><br>5-01                                                                 |                                                  |                                 |                                    |
| Step 2:<br>Depending on where the column is<br>in the table, you can choose to<br>move it Left or Right.           | Course C<br>Devip Cor<br>Devip Cor<br>Law & Eth<br>Lifespan Deven<br>Sr Sem Child Dev<br>Contem Parenting<br>Law & Ethics Couns<br>El<br>Pract LS CD | umn<br>winn<br>HAD 195-01<br>HAD 164-04<br>DCO 232-04<br>DCO 267-01 | Class Number<br>4768<br>4768<br>Left<br>Right<br>To Prompt<br>To Section<br>4040 | r Sec<br>9 03<br>8 02<br>5<br>5<br>9 01          |                                 |                                    |

| Step 3:                                         | Cour | se Id | Class       | Course Desc        | Class Number | Section | Waitlist Count |
|-------------------------------------------------|------|-------|-------------|--------------------|--------------|---------|----------------|
| The column now appears where you                | 0013 | 43    | CHAD 150-03 | Devlp Comm Compet  | 47689        | 03      | 7              |
| moved it.                                       | 0013 | 43    | CHAD 150-02 | Devlp Comm Compet  | 47688        | 02      | 5              |
|                                                 | 0035 | 21    | EDCO 232-03 | Law & Ethics Couns | 49217        | 03      | 5              |
| You can repeat these steps until the            | 0129 | 23    | CHAD 70-05  | Lifespan Devel     | 47400        | 05      | 4              |
| column is where you want it to be in the table. |      |       |             |                    |              |         |                |

| Processing steps                                                                                                    | Screen                                            | shots                                                                                         |                                                                  |                                                  |                                    |
|----------------------------------------------------------------------------------------------------|---------------------------------------------------|-----------------------------------------------------------------------------------------------|------------------------------------------------------------------|--------------------------------------------------|------------------------------------|
| Exclude a Column         You can exclude a column from the table if you do not want to view it in your results. <i>Removing a Column</i> Step 1:         To exclude a column, right-click on the column and select Exclude column. | Sec.30.1<br>0: 0: So<br>0: Exc<br>0: Mo           | Waitlist Count<br>ort Column<br>clude column<br>we Column                                     |                                                                  |                                                  |                                    |
| Step 2:<br>The column is now removed from<br>your report.<br>In the report on the right, the<br>section numbers contained in the<br>Section column are not removed<br>when the Section column is<br>removed.                       | Course Id<br>001343<br>001343<br>003521<br>012923 | Course Desc<br>Devlp Comm Compet<br>Devlp Comm Compet<br>Law & Ethics Couns<br>Lifespan Devel | Class<br>CHAD 150-03<br>CHAD 150-02<br>EDCO 232-03<br>CHAD 70-05 | Class Number<br>47689<br>47688<br>49217<br>47400 | Waitlist Count<br>7<br>5<br>5<br>4 |

| Inserting a Removed Column<br>Step 1:<br>Right-click on the column to the left<br>of where you want to insert the<br>removed column and select Include<br>column. | CI Sort Column                                                                                                    |                                                                  |                                                  |                                 |                                    |
|----------------------------------------------------------------------------------------------------|----------------------------------------------------------------------------------------------------|------------------------------------------------------------------|--------------------------------------------------|---------------------------------|------------------------------------|
| Step 2:<br>A list of all the excluded columns will<br>appear. Select the one you want to<br>insert.                                                               | CI<br>Sort Column ><br>Exclude column ><br>Include column ><br>Move Column > 3                                                                                                    | Section                                                          |                                                  |                                 |                                    |
| Step 3:<br>The column now appears where you<br>inserted it.                                                                                                    | Course M       Course Desc         001343       Devlp Comm Compet         001343       Devlp Comm Compet         003521       Law & Ethics Course         012923       Lifespan Devel | Class<br>CHAD 150-03<br>CHAD 150-02<br>EDCO 232-03<br>CHAD 70-05 | Class Number<br>47689<br>47688<br>49217<br>47400 | Section<br>03<br>02<br>03<br>05 | Waitlist Count<br>7<br>5<br>5<br>4 |

| Processing steps                                                                                                    | Screen shots           |
|----------------------------------------------------------------------------------------------------|------------------------|
| Creating a Prompt/Pivot<br>Prompts/Pivots allow you to move a<br>column's dataset to a drop-down<br>menu outside of the table of results.<br>This then allows you to make a<br>selection from the drop-down menu<br>and update that table's results<br>without having to re-run the<br>filter/customizations.<br>Create a Prompt<br>Step 1:<br>Right-click on a column that you<br>want to create into a pivot.<br>Select Move Column. | Acarati Control Column |

| <u>Step 2:</u><br>Select <b>To Prompts</b> .                                                                                                    | Academic Career To Deoree Description F<br>Unde Sort Column + achelor of Arts<br>Exclude column + achelor of Fine Arts<br>Include column + Right<br>Move Column + BM Tota<br>BS E<br>BS Total<br>Undergraduate Total                                                                                    |
|----------------------------------------------------------------------------------------------------|----------------------------------------------------------------------------------------------------|
| Step 3:<br>The column now appears as a pivot<br>above the table of results.                                                                                         | Academic Career Undergraduate +         Degrees Awarded         Total         Degree Description       Fall 2015       Sprg 2016       Sumr 2015       Total         BA       Bachelor of Arts       722       1,227       147       2,096         BA Total       722       1,227       147       2,096 |
| Step 4:<br>You can make a selection from the<br>drop-down menu to update the<br>results in the table.<br>You can repeat this process<br>to create multiple prompts. | Academic Caree       Undergraduate<br>Postbaccalaureate         Degrees       Awarded         Degree       Description         Fall       2015         Sprg       2016         Sumr       2015         BA       Bachelor of Arts         722       1,227         1,227       147         2,096          |

| Processing steps                                                                                                    | Screen shots                                                                                                    |
|----------------------------------------------------------------------------------------------------|----------------------------------------------------------------------------------------------------|
| Remove a Prompt<br>Step 1:<br>To move the prompt back to the<br>table, right-click on the prompt and<br>select Move Columns. | Acade   Acade   Sort Column   Exclude column   Exclude column   Include column   Include column   Move Column   Y22   22                                                                                                    |
| <u>Step 2:</u><br>Select <b>To Columns</b> .                                                                                 | Acade   Acade   Sort Column   Exclude column   Degree   Include column   Include column <td< td=""></td<> |

# Step 3:

| of results.<br>The column may not be<br>returned to the same location in the<br>table as it was before; you may<br>need to move the column back to its<br>original location.<br>Creating a Section                                                                                       | Degree Descrip<br>BA Bachelo<br>BA Total | tion<br>or of Arts | Sort Co                       | Sprg 2016<br>2 1,227<br>1,227 | Sumr 2015<br>147<br>147 | Total<br>2,096<br>2,096 | Total<br>2,096<br>2,096 | Fall 201 | Awarded<br>5 Sprg 2016<br>1 0<br>1 0 | Total<br>1<br>1 | Total<br>1<br>1 |
|----------------------------------------------------------------------------------------------------|------------------------------------------|--------------------|-------------------------------|-------------------------------|-------------------------|-------------------------|-------------------------|----------|--------------------------------------|-----------------|-----------------|
| Selections allow you to separate a<br>report into sections based on a<br>particular column/field. Unlike pivots,<br>you can't select which sections to<br>view; the report will automatically<br>create all sections at once on a<br>single web page for you.<br><i>Create a Section</i> | al<br>Bachelor<br>tal<br>Bachelor        | E                  | Exclude<br>Include<br>Move Co | column<br>column              | 1<br>                   | 1                       |                         |          |                                      |                 |                 |
| Step 1:<br>Right-click on a column that you<br>want to create into a section.<br>Select Move Column.                                                                                                    |                                          |                    |                               |                               |                         |                         |                         |          |                                      |                 |                 |

| Processing steps                              | Screen shots                                                                                                    |       |  |  |  |  |
|-----------------------------------------------|----------------------------------------------------------------------------------------------------|-------|--|--|--|--|
| <u>Step 2:</u><br>Select <b>To Sections</b> . | Descript       Sort Column       2016       Sumr 2015         Bachelor       Exclude column       1,227       147         Bachelor       Include column       145       8         Bachelor       Move Column       Left       0         Bachelor of Science       1,366       To Prompts       To Sections         To Columns       To Columns       To Columns       To Columns | 2, 2, |  |  |  |  |

| Data Warehouse: Working With Res                                                                                                    | sults                                                                                                    |                                                                                                    |                                                                                                    |                                                                                                    |                                                  |  |
|----------------------------------------------------------------------------------------------------|----------------------------------------------------------------------------------------------------|----------------------------------------------------------------------------------------------------|----------------------------------------------------------------------------------------------------|----------------------------------------------------------------------------------------------------|--------------------------------------------------|--|
| Step 3:<br>A report is created with sections for<br>each of the values in the column you<br>selected. This may take several<br>minutes if you select a column with<br>many values.                | Bachelor of<br>Degree<br>BA<br>BA Total<br>Grand Total<br>Bachelor of<br>Degree<br>BFA<br>BFA Total<br>Grand Total | Arts<br>Undergraa<br>Degrees /<br>Fall 2015<br>722<br>722<br>722<br>722<br>722<br>722<br>722<br>722<br>722<br>72 | duate<br>Sprg 2016<br>1,227<br>1,227<br>1,227<br>1,227<br>1,227<br>duate<br>Sprg 2016<br>145<br>145<br>145<br>145 | Sumr 2015<br>147<br><b>147</b><br><b>147</b><br>Sumr 2015<br>8<br><b>8</b><br><b>8</b><br><b>8</b> | Total<br>2,096<br>2,096<br>2,096<br>701<br>2,096 |  |
| Removing a Section          Step 1:         To remove a section, right-click on the degree type and select the field name.         This is the name of the column that was turned into a section. | Bachelor o<br>Degree<br>BA                                                                                         | of Arts<br>Degree D<br>Degree<br>Fall 201<br>72                                                                  | esc<br>s Awarded<br>5 Sprg 20<br>2 1,2                                                                            | 16                                                                                                 |                                                  |  |

| Processing steps                              | Screen shots |                       |         |                |   |  |  |  |  |
|-----------------------------------------------|--------------|-----------------------|---------|----------------|---|--|--|--|--|
| <u>Step 2:</u><br>Select <b>Move Column</b> . | Bachelor (   | of Arts<br>Degree Des | c +     | 🚱 Sort Column  | Þ |  |  |  |  |
|                                               |              | Degrees A             | warded  | Exclude column |   |  |  |  |  |
|                                               | Degree       | Fall 2015             | Sprg 20 | Include column |   |  |  |  |  |
|                                               | BA           | 722                   | 1,2     | Include column |   |  |  |  |  |
|                                               | BA Total     | 722                   | 1,2     | Move Column    | • |  |  |  |  |
|                                               |              |                       |         |                |   |  |  |  |  |

| <u>Step 3:</u><br>Select <b>To Columns</b> .                     | Bach                          | nelor (        | of Arts              | e Dec           | ~ •                      | A Cast Cal             |                    |                |                                           |            |
|------------------------------------------------------------------|-------------------------------|----------------|----------------------|-----------------|--------------------------|------------------------|--------------------|----------------|-------------------------------------------|------------|
|                                                                  |                               | Degre          | regree bese i        |                 | V <sup>™</sup> Sort Colu | imn 🦻                  | erg                | graduate Total |                                           |            |
|                                                                  | -                             | Deg            |                      | Jegrees Awarded |                          | Exclude o              | olumn              | al             | 9                                         |            |
|                                                                  | Degree                        | 3              | Fall                 | 2015            | Sprg 2                   | 0<br>- Include o       | olumn 🕨            |                | 1                                         |            |
|                                                                  | BA                            |                |                      | 722             | 1,                       | 2                      | oranni -           |                | 2.096                                     |            |
|                                                                  | BA Tot                        |                |                      | 722             | 1,                       | 2 Move Colu            | umn 🕨              |                | To Prompts                                |            |
|                                                                  | Grand                         | Tota           | al                   | 722             | 1,                       | 227 147                | 2,096              |                | To Columns                                |            |
|                                                                  | Bachelor of Fine Arts To Rows |                |                      |                 |                          |                        |                    |                |                                           |            |
|                                                                  |                               |                |                      |                 |                          |                        |                    |                |                                           |            |
| Step 4:<br>The field is now returned to the table<br>of results. |                               | Bache<br>Under | elor of A<br>rgradua | rts<br>te       |                          | Undergraduate<br>Total | Postbaccala        | aureate        | Ba<br>reate Postbaccalaureate Ur<br>Total |            |
| The column may not be                                            |                               | Degre          | ees Awa              | s Awarded       |                          |                        | Degrees<br>Awarded |                |                                           | De         |
|                                                                  | Degree                        | Fall<br>2015   | Sprg<br>2016         | Sumr<br>2015    | Total                    | Total                  | Fall 2015          | Total          | Total                                     | Fal<br>20: |
| The column may not be                                            | BA                            | 722            | 1,227                | 147             | 2,096                    | 2,096                  | 1                  | 1              | 1                                         | L          |
| returned to the same location in the                             | BA                            | 722            | 1,227                | 147             | 2,096                    | 2,096                  | 1                  | 1              | 1                                         | L          |
| need to move the column back to its original location.           |                               |                |                      |                 |                          |                        |                    |                |                                           |            |